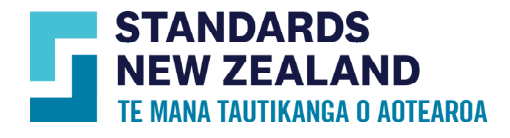

## Webshop User Guide

This guide is for customers who would like to purchase standards without subscribing to any services. However, once you have created an account, you can subscribe to any service using the same account. To understand how to purchase PDFs, hardcopies or Networkable PDFs please read this user guide.

## Creating an account

- Go to <u>www.standards.govt.nz</u>
- Click 'Login' at the top of the page.
- Click on the 'Create an account' button on the pop up.
- Select 'For myself' or "For organisation'.

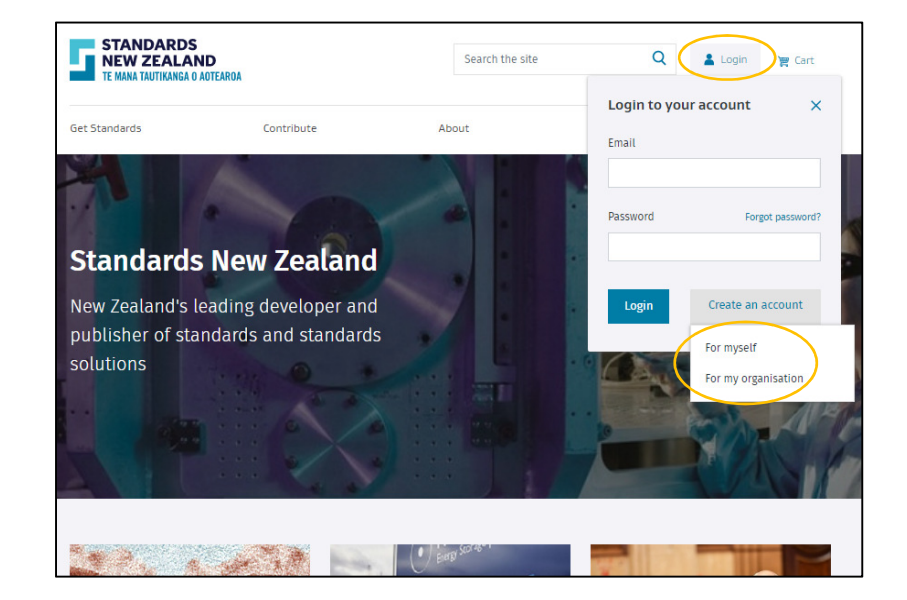

- If you create an account for your organisation, please ensure you enter the correct organisation name and the unit/division/branch.
- If you choose 'For myself', the above two fields will not appear.
- Complete the rest of the information and click 'Create account' at the bottom of the page.

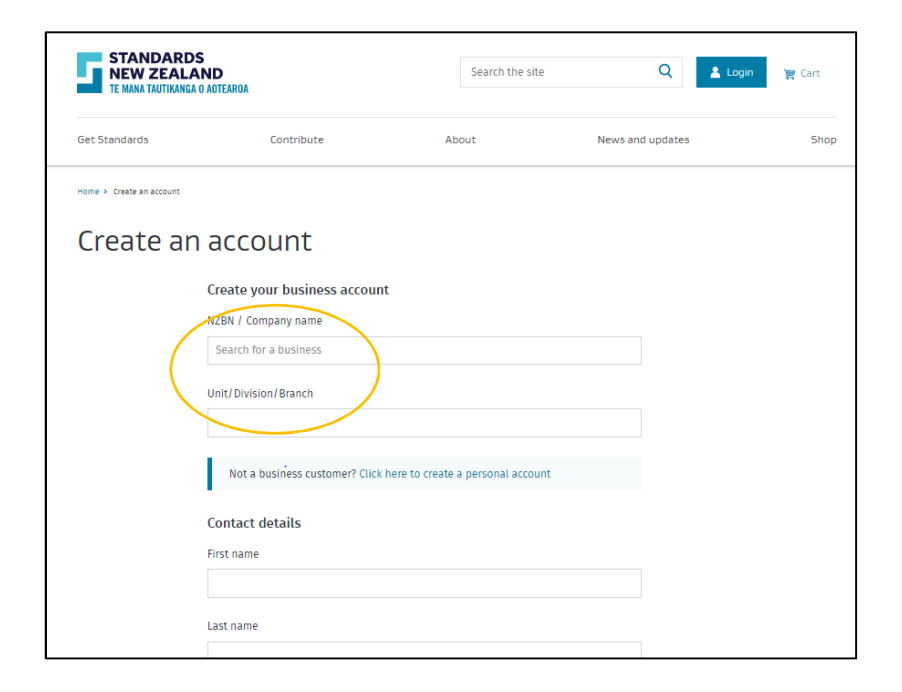

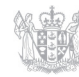

New Zealand Government

- Once the account is created an email verification link will be sent to your email.
- Once you have verified your email ID you can click on the 'Login' button at the top of the page and enter your registered email and password to log in into your account.

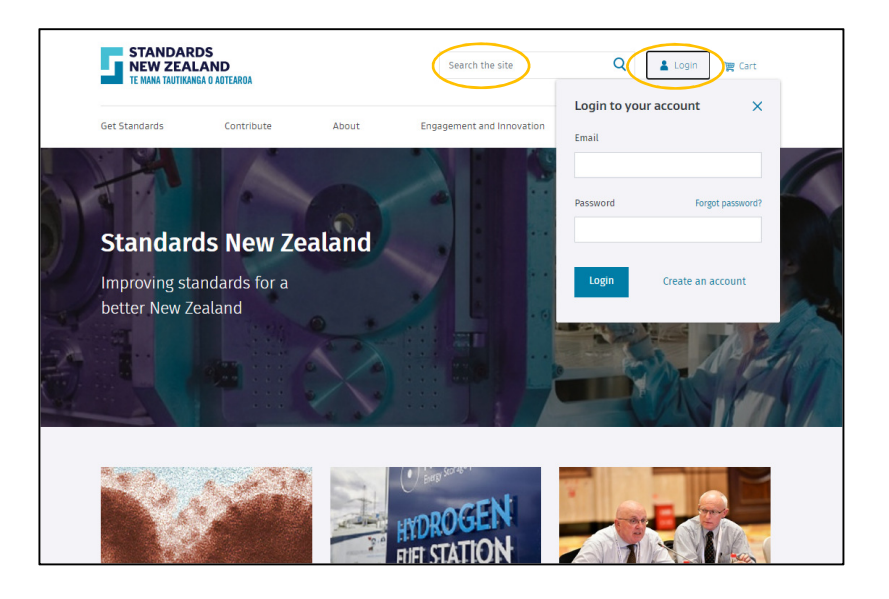

## Finding and purchasing products

- Log in using your registered email ID and password.
- When you are successfully logged in, the 'Login' button at the top will change to 'My Account'.

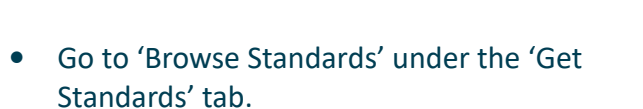

- You will be directed to the search page with various filter options on the left panel.
- Search for the standard(s) you require using the search bar above the standards list and use the filters on the left to narrow your search.

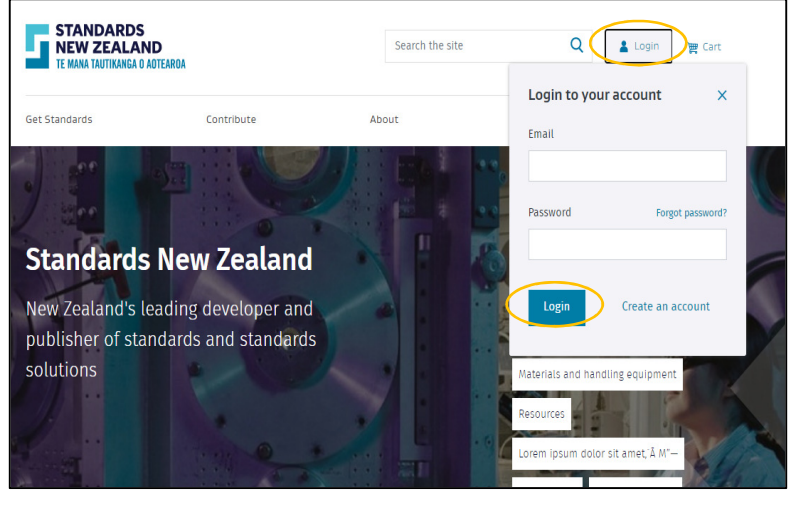

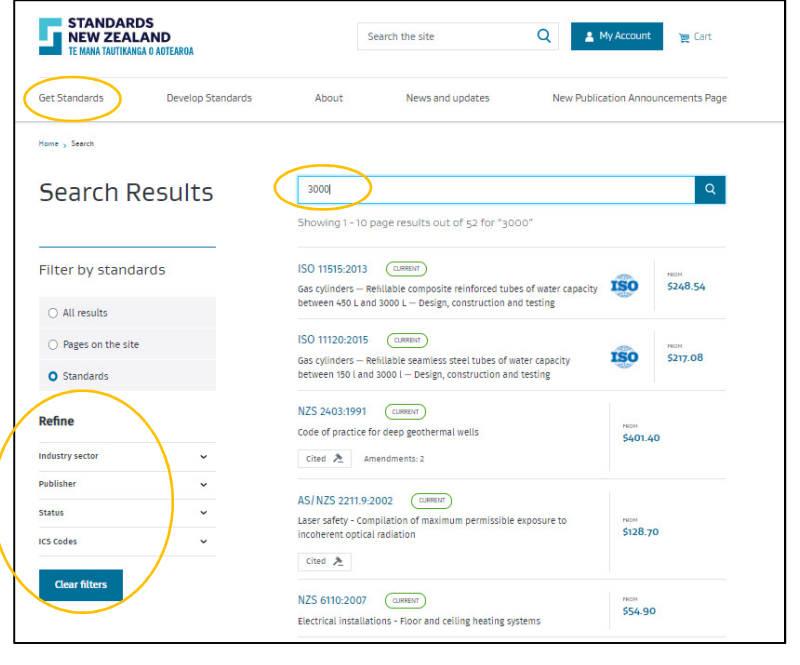

- Alternatively, type in the standard number or title you wish to purchase in the site search.
- Click the magnifying glass icon next to it, or hit Enter.
- Click the standard you wish to purchase.
- Choose the product type you wish to purchase.
- For more information on each product please visit our FAQ pages.
- Once you have selected a product type, click the 'View cart and checkout' button to go to your cart, or click 'Keep shopping' to add more standards. As an example, a PDF purchase is shown in the screenshots on this page.
- On the next screen, check the format and quantity is correct.
- The shopping cart at the top of the page will show the number of items in your cart.
- If you don't wish to complete your order, click 'Remove'.
- When you are finished adding standards to your order, click the 'Proceed to checkout' button.
- On the checkout page you can review your order before making payment. You can also add a purchase order (PO) number and sign up for our Keep me up to date service.
- If you would like to order a hardcopy standard, you can specify the delivery address on this page and the book will be sent directly.
- If you would like to buy a PDF on behalf of someone, a button will appear on this page when the standard format in the cart is PDF. By checking 'Yes' on this button you can send the PDF directly to the requestor's email address.

| STANDARDS<br>NEW ZEALAND<br>TE MANA TAUTIKANGA O AOTEAROA |            | 3400 Q Account 📡 Cart                                                                                                    |                         |  |  |  |
|-----------------------------------------------------------|------------|----------------------------------------------------------------------------------------------------|-------------------------|--|--|--|
| õet Standards                                             | Contribute | About News and updates New Publica                                                                                                    | tion Announcements Page |  |  |  |
| Home > Search                                             |            |                                                                                                    |                         |  |  |  |
| Search Re                                                 | sults      | 3400                                                                                                    | Q                       |  |  |  |
|                                                           |            | Showing 1 - 5 page results out of 5 for "3400"                                                                                                    |                         |  |  |  |
| Filter by all                                             |            | BS 3400:1961 (WITHORAWAR)<br>Methods of test for dust in filling materials                                                                                  | \$363.64                |  |  |  |
| • All results                                             |            | ISO 3400:1997 (LIRRENT)                                                                                                    |                         |  |  |  |
| O Pages on the site                                       |            | Cigarettes — Determination of alkaloids in smoke condensates —<br>Spectrometric method                                                                      | 591 24                  |  |  |  |
| O Standards                                               |            | Amendments: 1                                                                                                    |                         |  |  |  |
|                                                           |            | ISO 3400:1989 (WITHERAWN)                                                                                                    | FEOM                    |  |  |  |
|                                                           |            | Cigarettes — Determination of alkaloids in smoke condensates —<br>Spectrometric method                                                                      | \$91.24                 |  |  |  |
|                                                           |            | ISO 3400:1976 (WITHDRAWN)                                                                                                    | FEDM                    |  |  |  |
|                                                           |            | Tobacco and tobacco products — Determination of alkaloids in cigarette<br>smoke condensates — Spectrophotometric method                                     | \$91.24                 |  |  |  |
|                                                           |            | IEC 62282-3-400:2016 (CURRENT)                                                                                                    |                         |  |  |  |
|                                                           |            | Fuel cell technologies - Part 3-400: Stationary fuel cell power systems -<br>Small stationary fuel cell power system with combined heat and power<br>output | \$534.84                |  |  |  |

| TE MANA TAUTIKANG                       | AND<br>A O AOTEAROA                    | :                       | Search the site    | Q   | 🛓 My Account                       |
|-----------------------------------------|----------------------------------------|-------------------------|--------------------|-----|------------------------------------|
| Get Standards                           | Contribute                             | About                   | News and updates   | New | Publication Annou                  |
| Home > 150 3400:1997                    |                                        |                         |                    |     |                                    |
| 150 3400                                | ):1997                                 |                         |                    |     | Pages: 9                           |
| CURRENT Date publisher                  | d: 10/04/97                            |                         |                    |     | Amendments                         |
| Cigarettes — Di<br>Spectrometric r      | etermination of al<br>nethod           | kaloids in smoke        | condensates —      |     | ISO 3400:1997/A<br>Published 09/10 |
| Get this standard                       |                                        |                         | Prices exclude GST |     | Previous versio                    |
| PDF                                     |                                        | \$91.24 NZD             | ADD TO CART 1      |     | ISO 3400:1989                      |
| 📑 HardCopy                              |                                        | \$91.24 NZD             | ADD TO CART 1      |     |                                    |
| Networkable PDF                         |                                        | Price varies            | ADD TO CART 1      |     |                                    |
| Keep me up-to-dat<br>Sign up to receive | <b>te</b><br>updates when there are ch | nanges to this standard |                    |     |                                    |
| Related Information                     |                                        |                         |                    |     |                                    |
| ICS Codes                               |                                        |                         | +                  |     |                                    |
|                                         |                                        |                         |                    |     |                                    |
| Similar Standar                         | rds                                    |                         |                    |     |                                    |
| BS ISO 12276-2020                       |                                        | BS ISO 17175:2017       |                    |     |                                    |

|          | Purchasing on behalf of someone else?                                                                                                    |
|----------|----------------------------------------------------------------------------------------------------|
|          | A PDF standard will be watermarked with the customers' name. If you are purchasing this standard on behalf of another customer, please<br>select "yes" and hill their details in below. |
|          | O Yes 🔿 No                                                                                                    |
|          | Full Name                                                                                                    |
| $\vdash$ | Sample User                                                                                                    |
|          | Email                                                                                                    |
|          | sampleuser@lessonlogs.com                                                                                                    |

| STANDARDS<br>Search the site Q Account Control Cart                                                                                                    | STANDARDS<br>NEW ZEALAND                                                                                                    |
|----------------------------------------------------------------------------------------------------|----------------------------------------------------------------------------------------------------|
| Get Standards Contribute About News and updates New Publication Announcements Page                                                                                                    | Get Standards Contribute About News and updates New Publication Announcements Page                                                                                                    |
| Heme , Your Cent                                                                                                    | Numa + Cheshoot                                                                                                    |
| Your Cart                                                                                                    | Checkout                                                                                                    |
| Order Details Prices encluse 637                                                                                                    | <b>→</b>                                                                                                    |
| Product Format Price Quantity Item total                                                                                                    | Order Details Price Research CST Product Format Price Quantity Rem total                                                                                                    |
| 150 3400:1997 PDF \$91.24 km<br>Substall- \$91.24 km                                                                                                    | 150 3400:1997 PDF \$91:24 km 1 \$91:24 km                                                                                                    |
| алистики. ал. с. 4 г. с. 4<br>6511: \$13.69 кm<br>Тоtal: \$104,93 кm                                                                                                    | Account details                                                                                                    |
| < Keep Shopping Proceed to Checkout                                                                                                    | Full Name Sample User                                                                                                    |
|                                                                                                    | Emeil sampleuser@lessonlogs.com<br>Account number 500827                                                                                                    |
|                                                                                                    | Purchasing on behalf of someone elses                                                                                                    |
| • Read and accept the terms and conditions. If you                                                                                                    | A PDF standard will be watermanked with the customers' name. If you are purchasing this standard on behalf of another customer, please soled "yes" and filt their details in below.<br>O Yes O No |
| do not accept the terms and conditions, your                                                                                                    |                                                                                                    |
| order will not be processed.                                                                                                    | Billing Address 15 Stout Street,<br>Weilington Central,<br>Weilington Region,                                                                                                    |
| • Payment can be made by credit or debit card, or                                                                                                    | Wellington,<br>6011,<br>New Zealand                                                                                                    |
| by internet banking.                                                                                                    | Purchase order reference                                                                                                    |
| Choose your method of payment and complete the purchase                                                                                                    |                                                                                                    |
| <ul> <li>Once payment is accepted, you will receive and</li> </ul>                                                                                                    | Keep me up-to-date<br>Please sign me up to receive the Touchstone email newsletter<br>Please sead me undetes when there are changes to the standard(s)                                            |
| email with a link to download the PDF standard.                                                                                                    |                                                                                                    |
| You will also be emailed a GST invoice.                                                                                                    | Shipping details                                                                                                    |
| • The order history page will also show the latest                                                                                                    | Same as billing address     Deliver to a different address                                                                                                    |
| purchase in your account.                                                                                                    |                                                                                                    |
|                                                                                                    | Subtotal: 091.24 vm<br>GST: 0,01.69 vm                                                                                                    |
|                                                                                                    | Total: \$104.93 NOD                                                                                                    |
|                                                                                                    | < Edit order Save as quote Proceed to payment                                                                                                    |
|                                                                                                    |                                                                                                    |
| STANDARDS                                                                                                    | Number N. Total                                                                                                    |
|                                                                                                    | STANDARDS                                                                                                    |
| SZ test example (SNZ4918)                                                                                                    | TE MANA TAUTIKANGA O AOTEAROA                                                                                                    |
| x sifesse complete your invoice details and main your payment. X You will receive confinition on a receipt of payment by email effer the payment has been submitted.                                                                                                    | Choose Pa                                                                                                    |
| Fyou winks top black, and with any details, citic on the Cancel batters below and exam to the fee details and/on a hittps: making a payment.<br>A reference of your detaic can be entered to help you identify this payment when you receive your invoice, it episonal. | Payment Checkout                                                                                                    |
| VEC Classify mini rev     Namber Name Description City Unit Fee 651 Teel     AUX22.50 Risk management - Poinding principle and genetic guidelines on risk management, this 1 546240 59538 373230                                                                        | Amount: \$43.70 (NZD) Tax Invoid                                                                                                    |
| 31000.2009 Principles and Standard to be vised by my public private or community enterprise.                                                                                                    | Credit Card Payment                                                                                                    |
| Total 596.56 \$738.76<br>Choose Payment Option                                                                                                    | Card Number.*                                                                                                    |
| Payment Uppon     Recall Accord any memory samples     Recall Accord any memory samples     Recall Accord any memory samples     Recall Accord any memory samples     Recall Accord any memory samples                                                                  | Ema Name On Card.*                                                                                                    |
| Tax Invoice Details [vougetonin]<br>Nume text sample                                                                                                    | CVC: What is this?                                                                                                    |
| Addees 147 Landon Duay<br>Walingtan Cantal<br>Walingtan<br>Kita                                                                                                    | Submit                                                                                                    |
| Enval Tac Involar To testsamplet 23 geconnicsom                                                                                                    |                                                                                                    |
|                                                                                                    | Cancel Payment                                                                                                    |
|                                                                                                    |                                                                                                    |
|                                                                                                    | <u>wa</u>                                                                                                    |
|                                                                                                    | Privacy Policy -                                                                                                    |

## Viewing your Order History

• Click on 'My account dashboard' under the 'My Account' button at the top of the page.

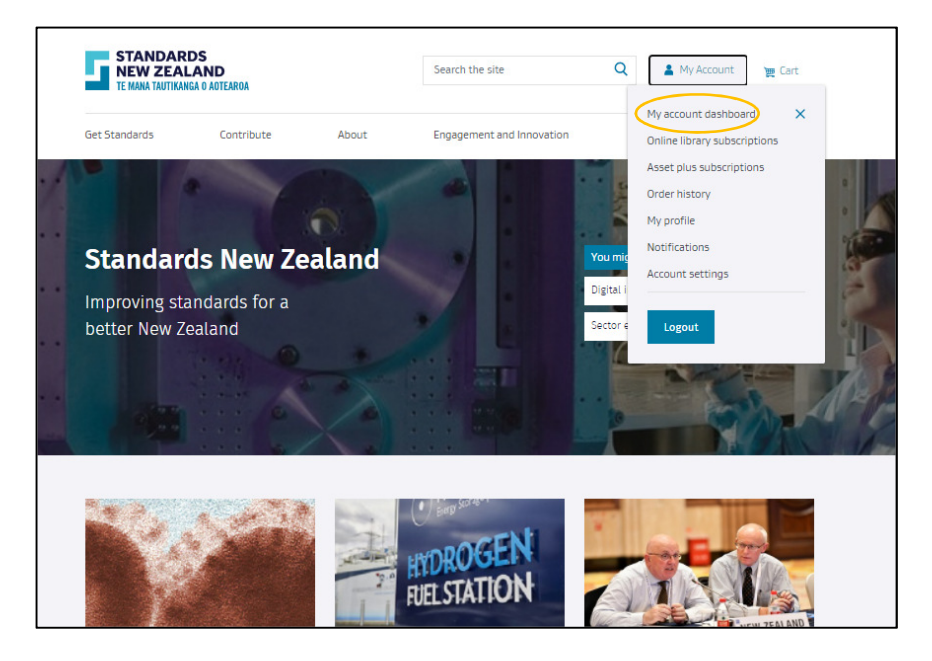

- Click on 'Order history' on the left panel and your latest purchase will appear at the top.
- Click on the order to expand and view the details.
- You can also download PDF standards from here within seven days of purchase.

| 1 | STANDARDS<br>NEW ZEALAND<br>TE NANA TAUTIKANGA O AOTEARDA               |            |                                     | Search the site                                                 |                                                                                                    | Q 🔒 My Account      |                                | 몇 Cart                                                                     |
|---|-------------------------------------------------------------------------|------------|-------------------------------------|-----------------------------------------------------------------|----------------------------------------------------------------------------------------------------|---------------------|--------------------------------|----------------------------------------------------------------------------|
| G | et Standards                                                            | Contribute | About                               | Enga                                                            | gement and Innovation                                                                                                    | Nev                 | ws and updates                 | Shop                                                                       |
| ( | Drder hist                                                              | tory       |                                     |                                                                 |                                                                                                    |                     |                                |                                                                            |
|   | My account dashboard<br>My subscriptions<br>Order history<br>My profile | Č          | Your pest<br>Order No.              | orders<br>orders are lister                                     | d below. Click on any item to se<br>Purchaser                                                                                                    | ee more de<br>Price | tails.<br>Status               | View                                                                       |
|   | Notifications                                                           |            | 00023                               | 20/08/2020                                                      | test example                                                                                                    | \$43.70             | Paid                           | ^                                                                          |
|   |                                                                         |            | Prot                                | Your download lin<br>have continued at<br>fuct<br>NZ5 3820:2009 | k vill expire on 27/8/2020. You n<br>Type<br>Online Library                                                                                        | Qty                 | Price<br>S38.00<br>Order total | mputer to<br>Item Total<br>\$38.00 мло<br>\$5.70 мло<br><b>\$43.70</b> мло |
|   |                                                                         |            | Nan<br>Ema<br>Billi<br>Datu<br>Cusi | ie<br>iit<br>ng address<br>b<br>tomer number<br>or number       | test example<br>testexample 123@sceenic.com<br>test example<br>tic Lamton Olay<br>Wellington<br>6011<br>New Zealand<br>20/08/2020<br>4018<br>00023 | 1                   |                                |                                                                            |
|   |                                                                         |            | 00020                               | 19/08/2020                                                      | test example                                                                                                    | \$738.76            | Paid                           | ~                                                                          |
|   |                                                                         |            | 000-0                               |                                                                 |                                                                                                    | A                   |                                |                                                                            |

For more information, or to give feedback, please contact the Standards New Zealand Online Library team:

Email: onlinelibrary@standards.govt.nz

Phone: 0800 782 632 during business hours.